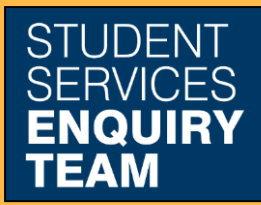

www.glasgow.ac.uk/sset +44 (0) 141 330 7000

## !

## How to print a bank letter

Before producing a bank letter please ensure that both your TERM and HOME address are up to date on your mycampus record.

Your TERM address should include your room / apartment / flat number. A guide explaining how you can update your addresses is available here: How to add or update contact details

https://www.gla.ac.uk/media/Media\_387356\_smxx.pdf

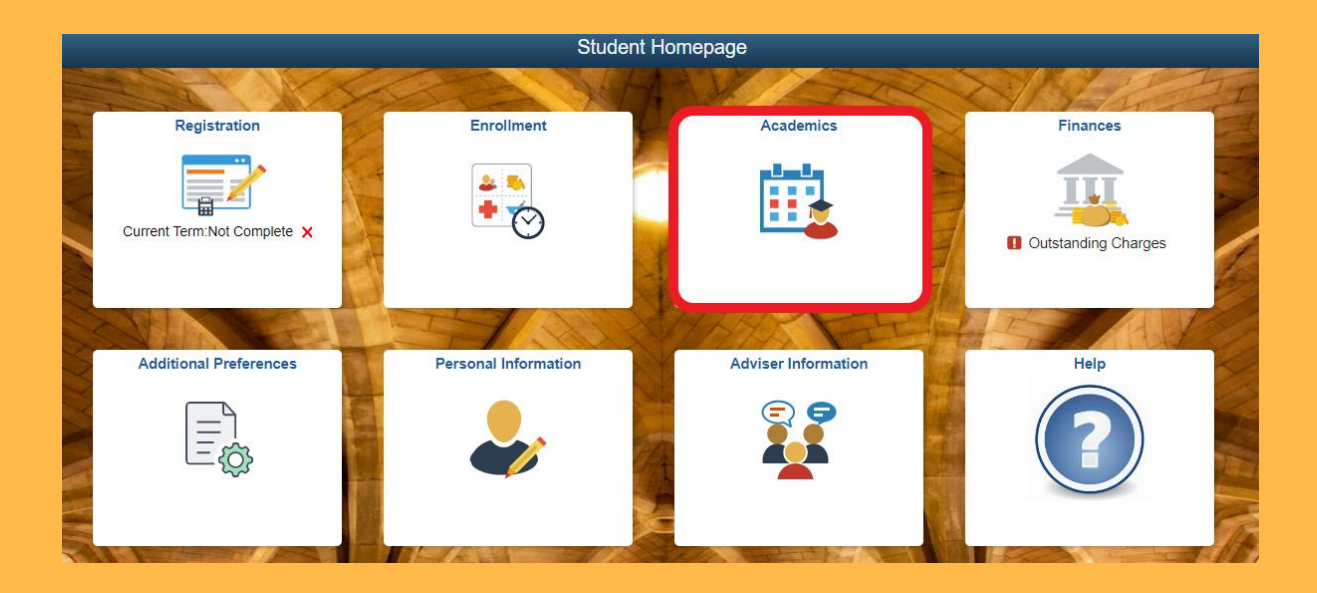

1. Log in to MyCampus and select the Academics tile from the Student Homepage.

2. Click on the Bank and Certifying Letters link:

| Create a what-if scenario      |
|--------------------------------|
| View my advisers               |
| View my transfer credit report |
| View my course history         |
| View Electronic HEAR           |
| Bank and Certifying Letters    |

| ect Letter Type           |                               |  |
|---------------------------|-------------------------------|--|
| Please Select Letter Type | Certificate Of Student Status |  |
|                           | Bank Letter                   |  |
| Submit Button             | Certificate Of Student Status |  |

3. Then select the Bank Letter option from the dropdown list and click the Submit Button.

| View Bank Letter                                                                                                    |
|----------------------------------------------------------------------------------------------------|
| Please note you can only download a Bank Letter for the current term if you are Academically<br>Registered.<br>Please Select Bank |
| If your bank does not appear in the list above, please type the name and address in the text box below                            |
| Submit Button                                                                                                    |

4. You can either select a bank from the dropdown list or enter the name and address of your bank in the text box provided. Clicking the Submit Button will open you letter in a new window or tab as a PDF document.

If required, you can bring this letter to the Student Services desk to be stamped.